## **OVERPLACE** wi-fi Guida alla registrazione

## 1. AL PRIMO ACCESSO SARÀ NECESSARIO EFFETTUARE LA REGISTRAZIONE

2. COLLEGARE IL PROPRIO DEVICE ALLA RETE OVERPLACE WIFI

3. APRIRE UN BROWSER E INDIRIZZARLO VERSO UNA PAGINA NON HTTPS (es: https://google.it)

(es di indirizzamento da effettuare: http://overplace.com)

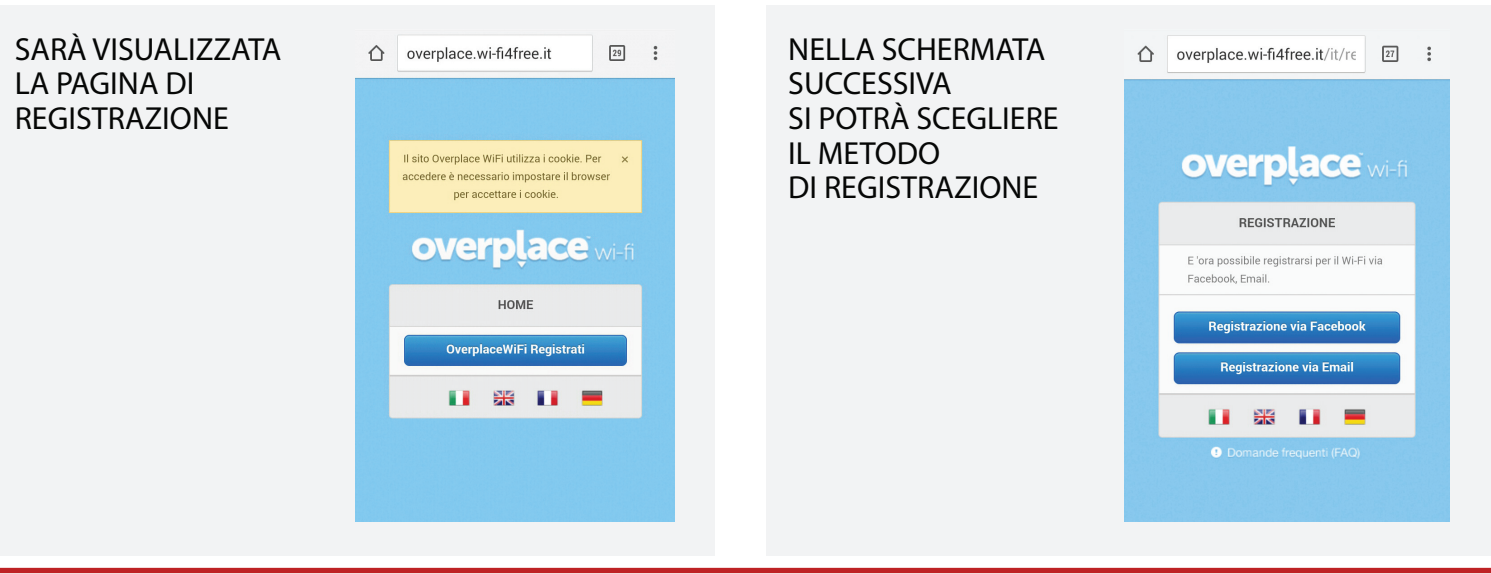

## TRAMITE ACCOUNT FACEBOOK:

**SI VISUALIZZA** LA MASCHERA **DELLA PAGINA** FACEBOOK DOVE VANNO INSERITE LE PROPRIE **CREDENZIALI** 

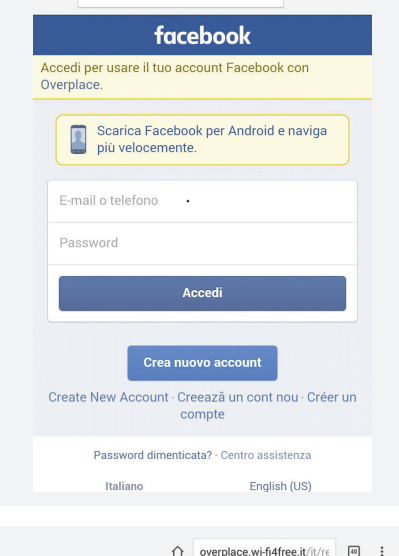

A SEGUIRE **SI VISUALIZZA IL CONSENSO** DEI DATI PER L'APPLICAZIONE **OVERPLACE** 

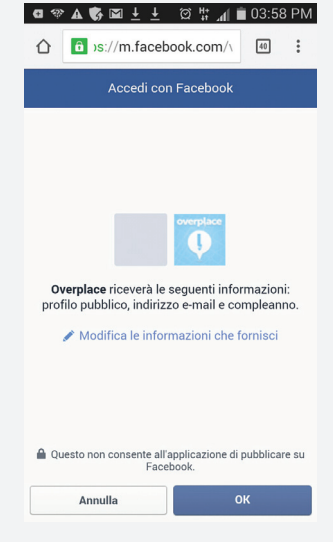

A QUESTO PUNTO SIAMO LOGGATI, **INSERIAMO UN MI** PIACE, UNA RECENSIONE, ACCETTIAMO TERMINI E CONDIZIONI E **CLICCHIAMO** PROCEDI

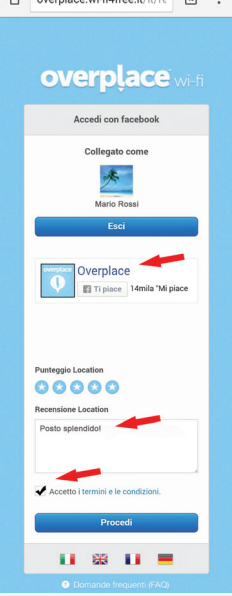

VENIAMO REINDERIZZATI NEL SITO, DA QUESTO MOMENTO ABBIAMO **ISCRITTO IL NOSTO DEVICE E POSSIAMO** APRIRE UN QUALSIASI SITO E NAVIGARE.

LA NAVIGAZIONE **VIENE ABILITATA** APRENDO **UN BROWSER** 

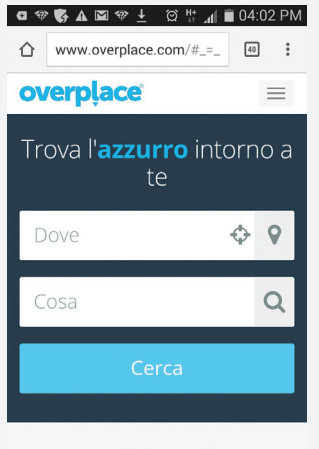

**Scopri Overplace** Il meglio della Città